## 山东理工大学一站式服务大厅 学生出国交流申请操作流程

## 一、功能

用于学生出国交流线上申请。

二、审核流程

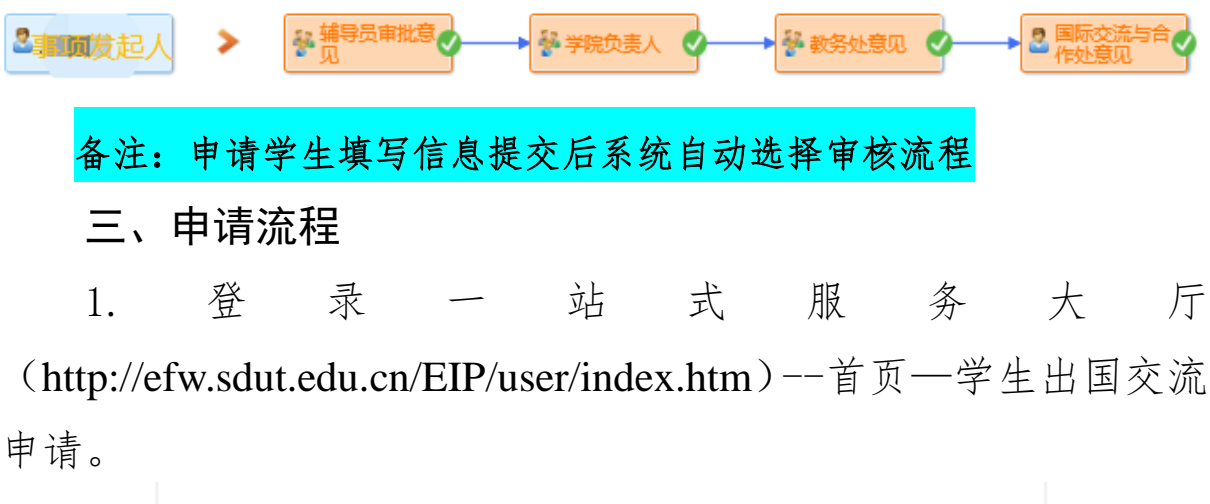

| 学生出国交流申请表     |
|---------------|
| 所属部门: 国际交流合作处 |
| 服务次数: 645 次访问 |
|               |

 填写相关信息,根据通知内容选择相应学习类型,确认无 误后提交。

|               | 山小                                   | モーノ | V-1-1-                    | гппы             | 又加中国农                   |    |
|---------------|--------------------------------------|-----|---------------------------|------------------|-------------------------|----|
| 姓名            |                                      | 性别  | •                         | 学号               |                         |    |
| 出生日期          |                                      | 籍贯  |                           | 入学时间             | 1                       |    |
| 身份证号          |                                      |     | 是否                        | 党员               | ○是○否                    |    |
| 联系电话<br>及电子邮件 |                                      |     | QQ-                       | <b>등</b>         |                         |    |
| 所在院系          | 国际交流合作处                              |     | 专                         | 4k               |                         |    |
| 学习类型          | □国家公派留等<br>校际长期项目<br>校际短期项目<br>□其它项目 |     | 项目名称<br>2 □ 交換<br>1修 □ 游学 | 生    海外<br>   实习 | 学习 🗌 3+1+1本硕            | 连读 |
| 拟申请学校         |                                      | •   |                           | •                | *拟留学专业<br>(相同或相近专<br>业) |    |
| 拟留学期限         |                                      | -   |                           |                  | 护照号及有效<br>期             |    |

山东理工大学学生出国交流申请表

3. 附件需上传盖章版成绩单,可至可至一号教学楼、四号教学楼、大学生事务中心自助打印机打印。

| 1 |                                                               |  |  |  |  |  |  |  |
|---|---------------------------------------------------------------|--|--|--|--|--|--|--|
|   | 上传盖章版成绩单                                                      |  |  |  |  |  |  |  |
|   | ⑧ 添加附件                                                        |  |  |  |  |  |  |  |
|   | 声明:本人承诺所填信息真实可靠,自愿申请校际出国交流项目,家长了解并支持本人参加此<br>项目,且能负担在外学习所需费用。 |  |  |  |  |  |  |  |

4. 点击右上角提交按钮提交申请后,提醒辅导员、学院负责
人及后续部门审核。

| 备注:相关信息务必填写准确, | 以免审核不通过后重复提交。 |  |  |  |  |
|----------------|---------------|--|--|--|--|
| 提交             | 流程 🛛 🖶 📎      |  |  |  |  |
|                |               |  |  |  |  |

5. 点击流程, 可查看审核步骤及相关审核人员。

| 2300发起人 > | ₩ 辅导员审批意 2 | 😽 学院负责人 🛛 🔷 🔶 | 🖗 數务处意见 🧹 | $\rightarrow$ | 2 国际交流与合<br>作处意见 |
|-----------|------------|---------------|-----------|---------------|------------------|
|-----------|------------|---------------|-----------|---------------|------------------|